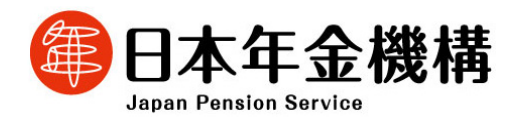

| 令和6年3月29日           |     |
|---------------------|-----|
| (照会先)               |     |
| 国民年金部               |     |
| 国民年金管理グループ長 地腐      | ₹ 学 |
| (電話直通 03-6892-0763) |     |
| 経営企画部広報室            |     |
| 広報室長       清野       | ,秀明 |
| (電話直通 03-6897-8092) |     |
|                     |     |

報道関係者 各位

## 電子申請できる国民年金の手続きが増えました

令和6年3月29日(金)から、スマートフォンやパソコンから電子申請できる国 民年金の手続きが増えました。

電子申請では、いつでもどこでも手続きができ、郵送の手間や、窓口に行く時間が 解消されます。是非ご利用ください。

【新たに電子申請していただける手続き】 国民年金第1号被保険者の方についてサービスが追加されます。

- 〇 国民年金付加保険料の納付申出(辞退)及び国民年金保険料の産前産後免除に関 する手続き(別添1を参照してください)
  - 【参考】現在、国民年金(第1号被保険者)加入の届出や保険料免除・納付猶予、学生 納付特例の手続きが電子申請できます。
- 国民年金保険料の口座振替に関する手続き(別添2を参照してください)
  - ※ 電子申請による手続きについて、日本年金機構ホームページの「マイナポータ ルを利用した電子申請(国民年金)」に詳しく掲載しておりますので是非ご覧くだ さい。

空白

国民年金に加入中の方、国民年金に加入される方へ

## 【別添1】

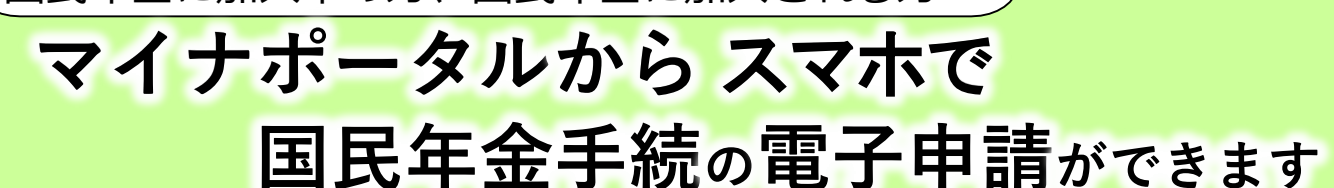

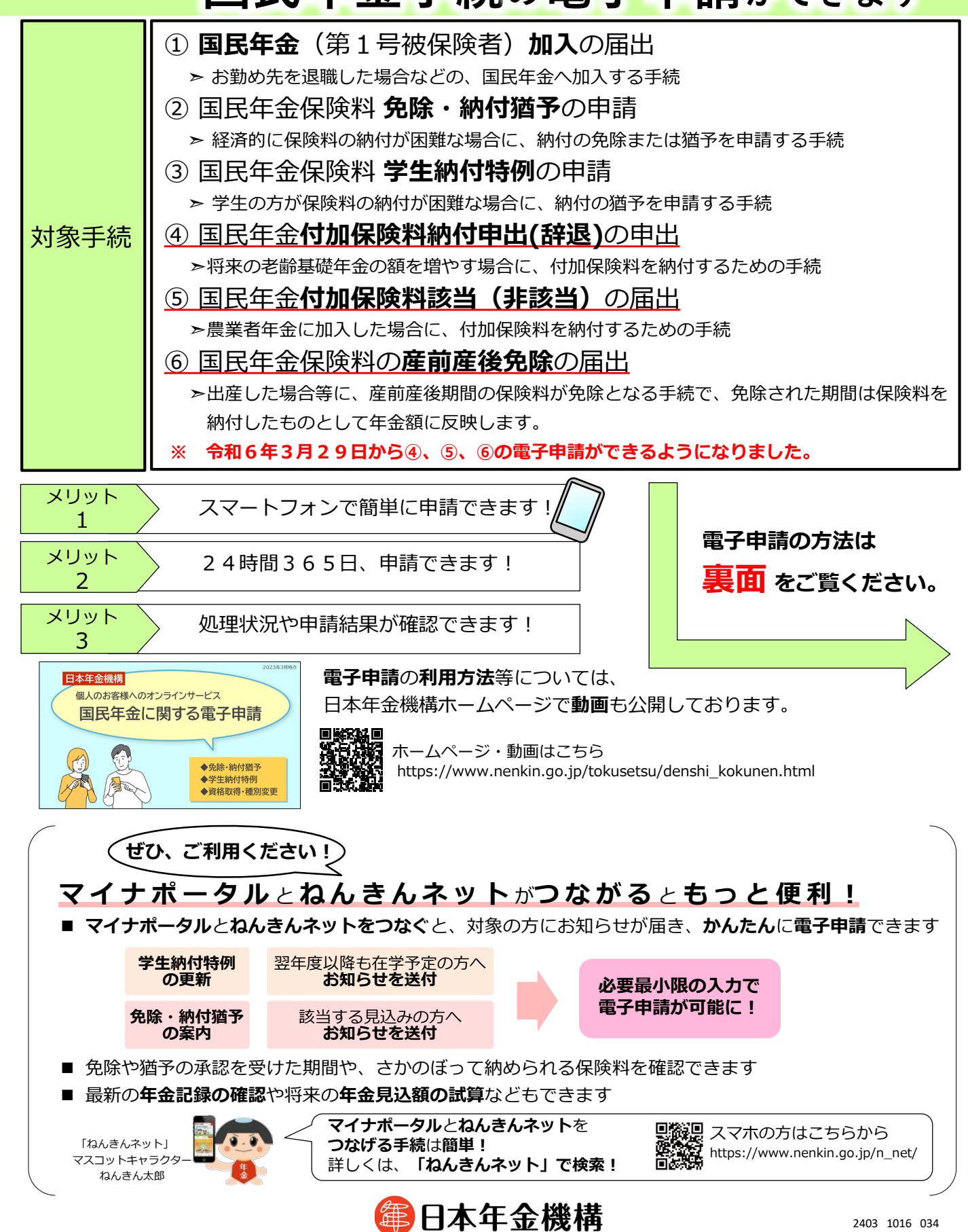

Japan Pension Service

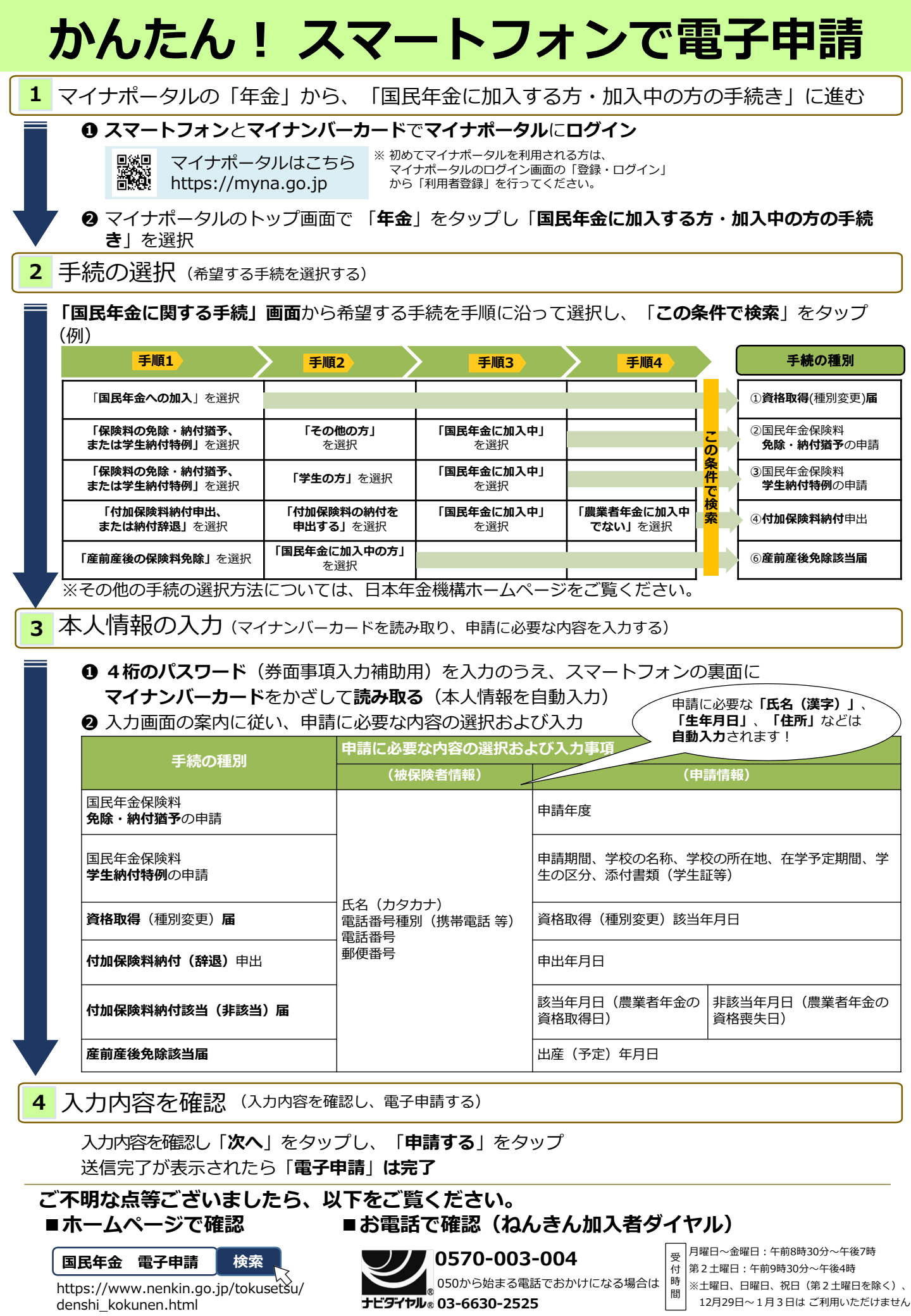

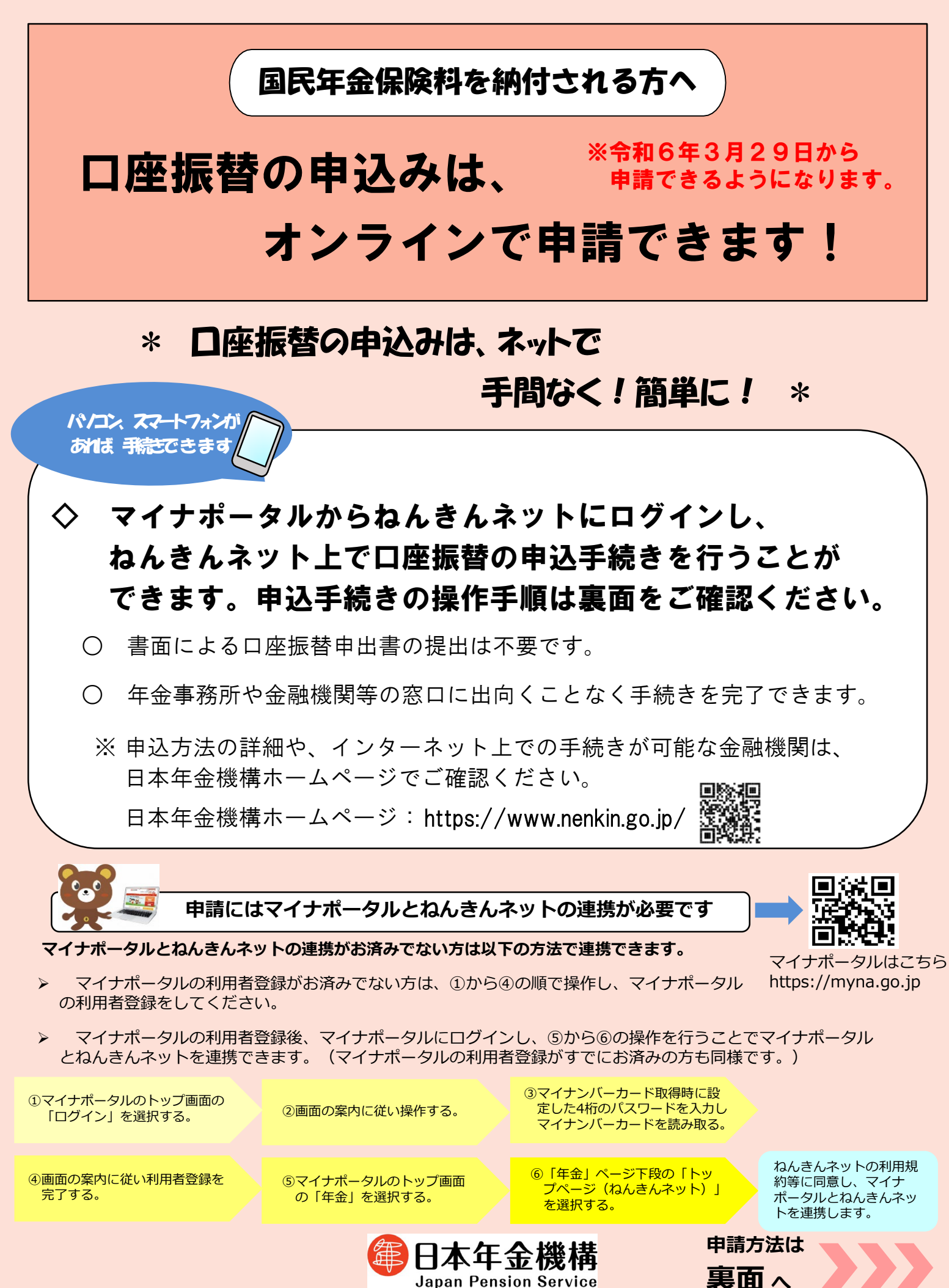

2403 1016 030

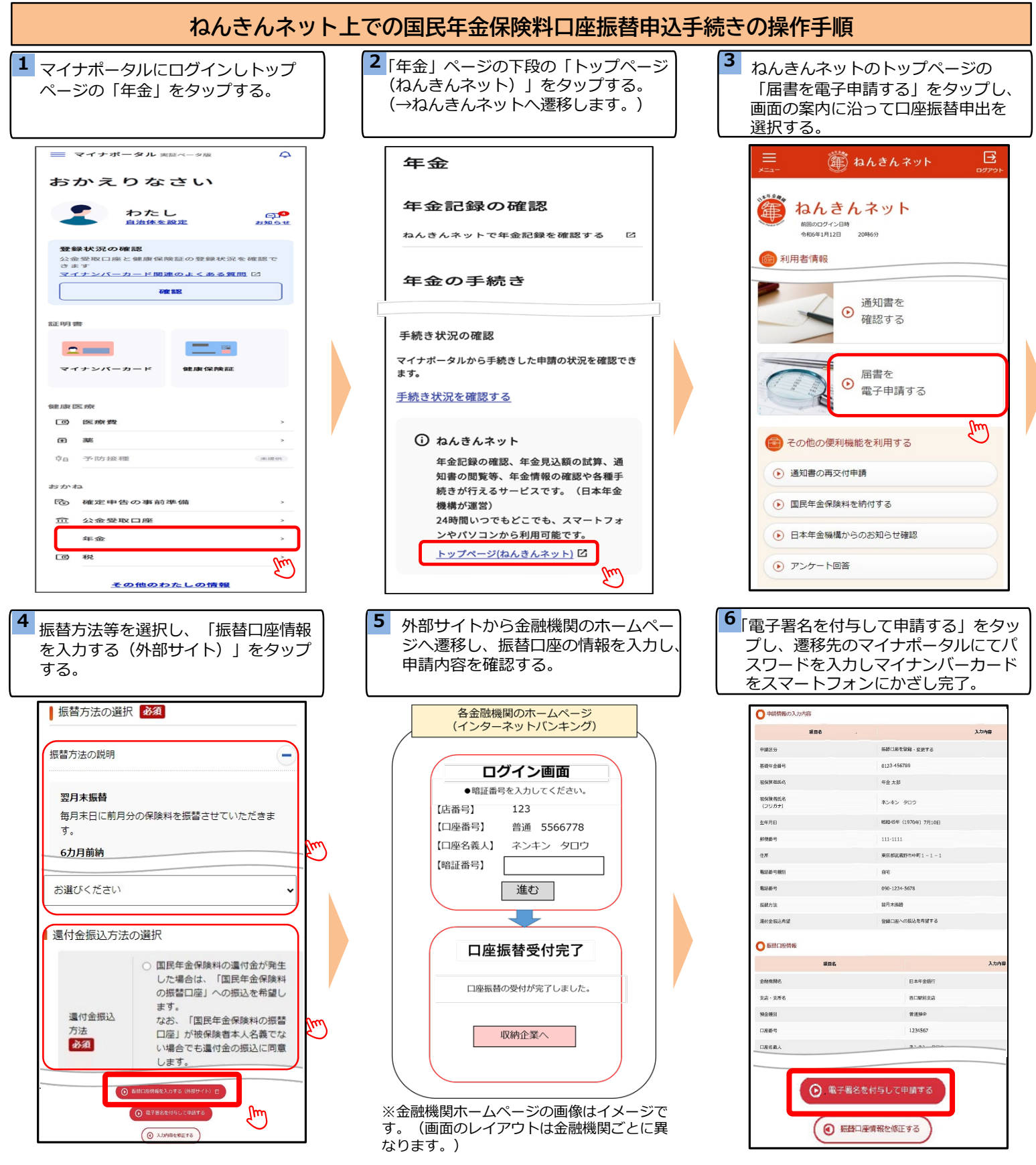

## 【ご注意ください】

- 操作手順の4番で「振替口座情報を入力する(外部サイト)」を押下すると、外部サイトを経て口座振替を希望する金融機関のホームページへ遷移します。
- 金融機関のホームページで必要な操作等を完了後、<u>再度ねんきんネットの画面へ遷移し、操作手順6番で「電子署名を付与して申請する」を選択する</u> <u>ことで手続きが完了します</u>。
- 操作手順の6番で「マイナンバーカード」と「署名用電子証明書のパスワード(6桁~16桁の英数字)」が必要です。 ワード」は連続して5回入力を誤るとロックされ手続きができなくなりますので事前に十分ご確認ください。)

## ご不明な点等ございましたら、以下をご覧ください。 ■ホームページで確認 ■お電話で確認(ねんきん加入者ダイヤル)

国民年金 電子申請 検索

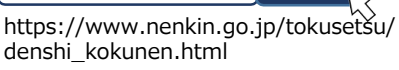

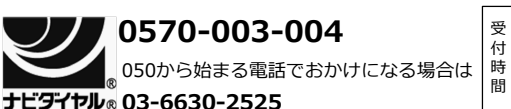

受月曜日~金曜日:午前8時30分~午後7時
付第2土曜日:午前9時30分~午後4時
※土曜日、日曜日、祝日(第2土曜日を除く)、
12月29日~1月3日はご利用いただけません